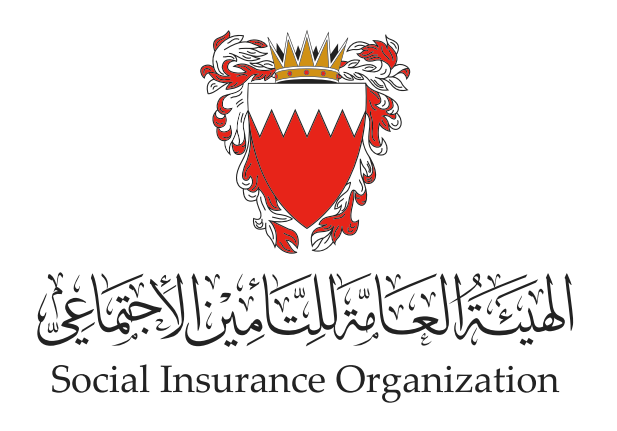

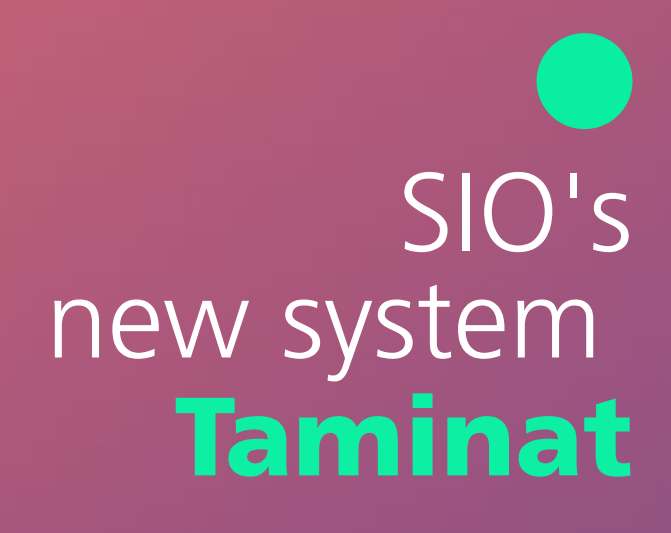

### Employer's guide to updating wages

Updating wages for a group of employees

02

**Update wage file** 

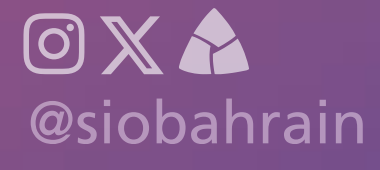

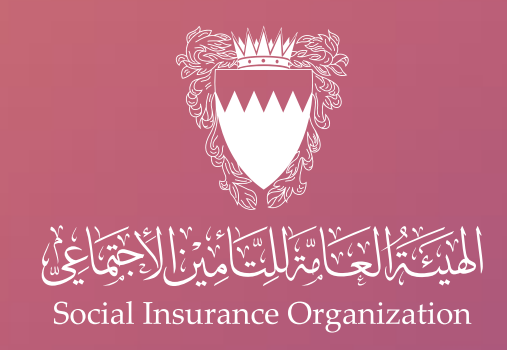

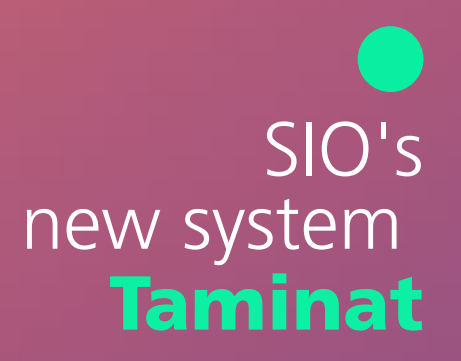

### Updating wage folder

- This service allows employers to download an undated copy of the wages file, which contains the details of the amended wages that were downloaded from the "Download Wages File".
- This service enables the employer to record the monthly and annual update of employee wage data electronically in accordance with the laws in forced in this regard.

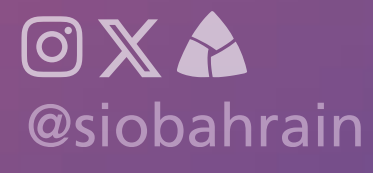

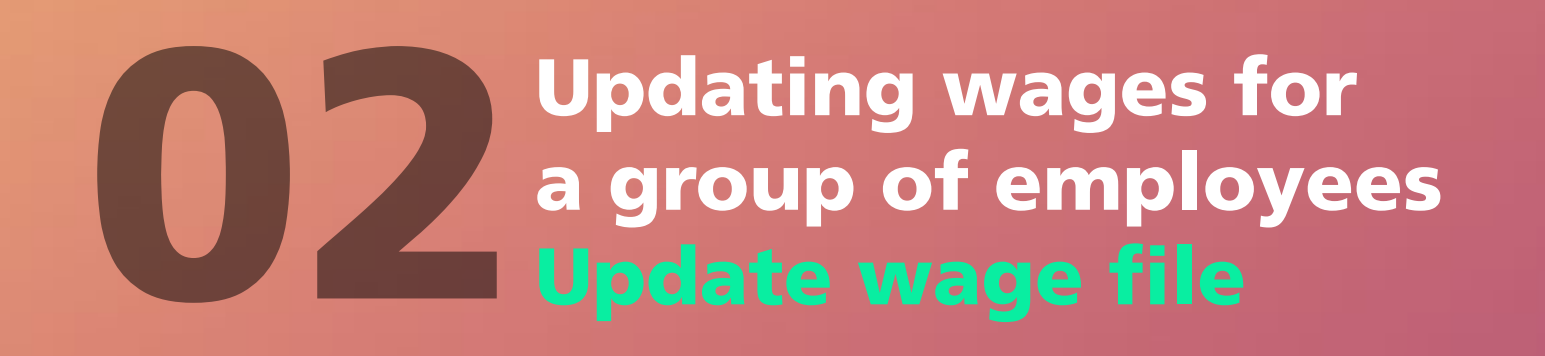

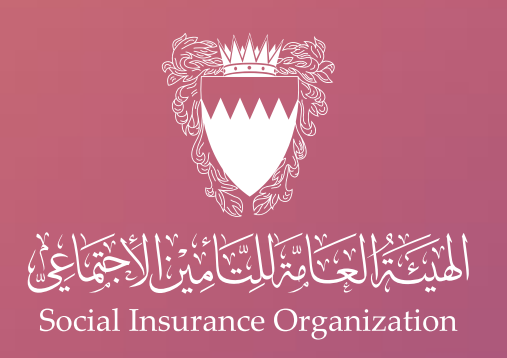

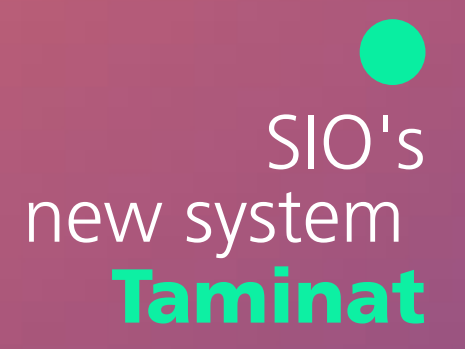

## When updating the wage file, please take the following points into consideration:

- Use the file downloaded from the "Wage File Download" service only.
- Employers can remove any records from the file.
- The wage cannot be increased more than 40% through this service.
- The wage cannot be reduced through this service.
- It is not permissible to add or remove any columns.
- O not modify the column headings in the file.
- Avoid updating the personal number, employee name, or total previous salaries.
- Make sure that the total amount of allowances allowed does not exceed the basic salary.

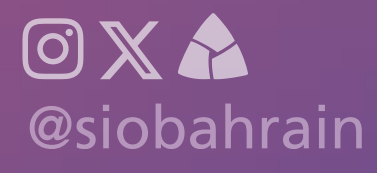

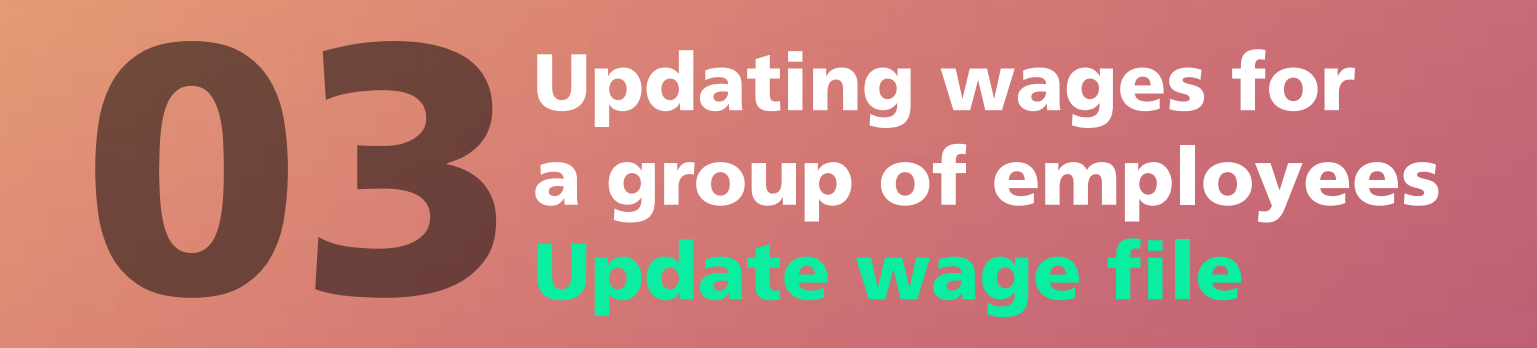

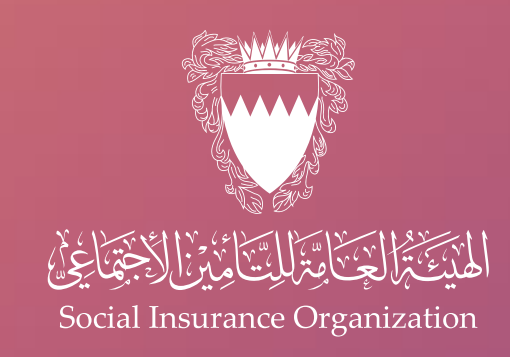

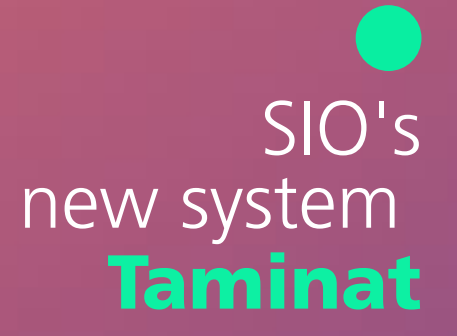

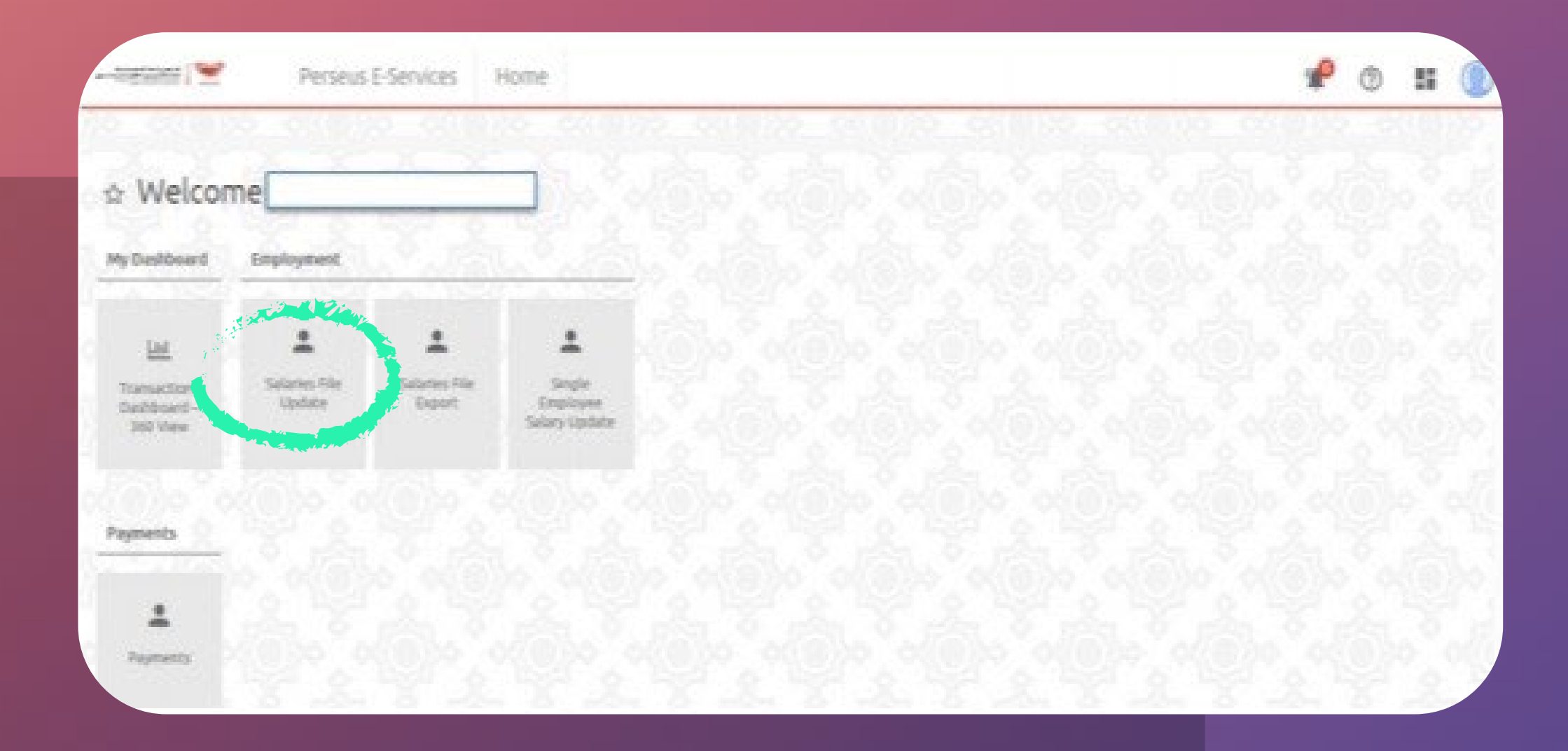

To learn how to register, please see (Employer's Guide to Accessing the New "Taminat" System)

Then click on "Update Wages File"

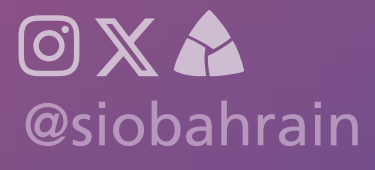

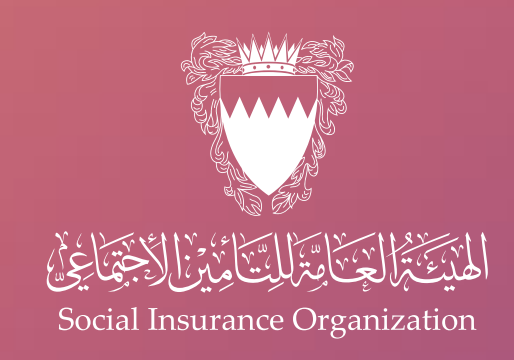

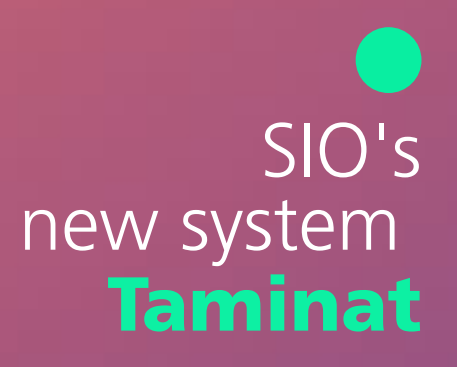

| 00.0000-000                                                                                                    | 10.0 000000 000                                                                                                    | 0.5                                   | 0.011                                               | 010100                           | C3(0)2                                                                          | 0.00000                             | 0 0000               | 5 000       |
|----------------------------------------------------------------------------------------------------|----------------------------------------------------------------------------------------------------|---------------------------------------|-----------------------------------------------------|----------------------------------|---------------------------------------------------------------------------------|-------------------------------------|----------------------|-------------|
| alaries File Update                                                                                                    | 2                                                                                                    |                                       |                                                     |                                  |                                                                                 |                                     | and the second       |             |
| Search                                                                                                    |                                                                                                    |                                       |                                                     |                                  |                                                                                 | , vi                                | + New 🖌 Ed           | it C Refres |
| O upload Data                                                                                                    | 🕖 Point Receipt                                                                                                    |                                       |                                                     |                                  |                                                                                 |                                     |                      |             |
|                                                                                                    |                                                                                                    |                                       |                                                     |                                  |                                                                                 |                                     |                      |             |
|                                                                                                    |                                                                                                    |                                       |                                                     |                                  |                                                                                 |                                     |                      |             |
| ubmissions                                                                                                    |                                                                                                    |                                       |                                                     |                                  |                                                                                 |                                     |                      |             |
| ubmissions                                                                                                    |                                                                                                    | þ                                     | < 0                                                 | > >1                             |                                                                                 |                                     |                      |             |
| ubmissions<br>Submission Type:                                                                                              | Submission Source                                                                                                    | Current<br>State                      | User<br>Name                                        | Submission<br>Date               | Received<br>Date                                                                | Submission<br>State                 | Exceptions<br>Number | Name        |
| ubmissions<br>Submission Type:<br>Adjust Private Sector<br>Employee Salaries                                                | Submission Source<br>File                                                                                                    | Current<br>State<br>New               | User<br>Name<br>233004                              | Submission<br>Dete               | Received<br>Date<br>03/10/2023                                                  | Submission<br>State                 | Exceptions<br>Number | Native      |
| ubmissions<br>Sobestation Type:<br>Adjust Private Sector<br>Employee Salaries<br>Adjust Private Sector<br>Employee Salaries | Submitsion Source<br>File<br>File SelaryUpdateFrivateExport<br>(D).vis                                                                                   | Current<br>State<br>Netw<br>Submitted | c c O<br>User<br>Name<br>233004                     | Submission<br>Date<br>03/10/2023 | Becatived<br>Date<br>03/10/2023<br>03/10/2023                                   | Submission<br>State<br>PhilipHED_OK | Exceptions<br>Number | Notice      |
| ubmissions<br>Submission Type:<br>Adjust Private Sector<br>Employee Salaries<br>Adjust Private Sector<br>Employee Salaries  | Submission Source           File           File           File           File           File           File           File           File           File | Corrent<br>State<br>New<br>Submitted  | C C O<br>User<br>Name<br>233054<br>233054<br>233054 | Submitsion<br>Date<br>03/10/2023 | Received<br>Date           93/10/2023           93/10/2023           93/10/2023 | Submission<br>State<br>PoesietED_OK | Exceptions<br>Number | Name        |

On this page, you will see data for all previous transactions, including their status and other details

To start a new submission, click the "New" button

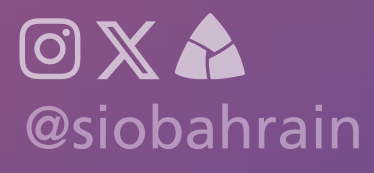

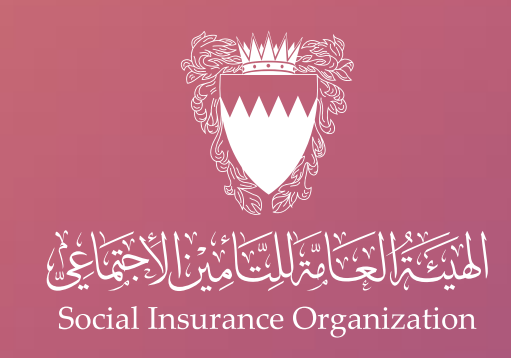

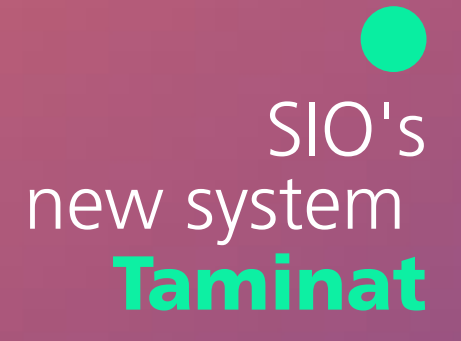

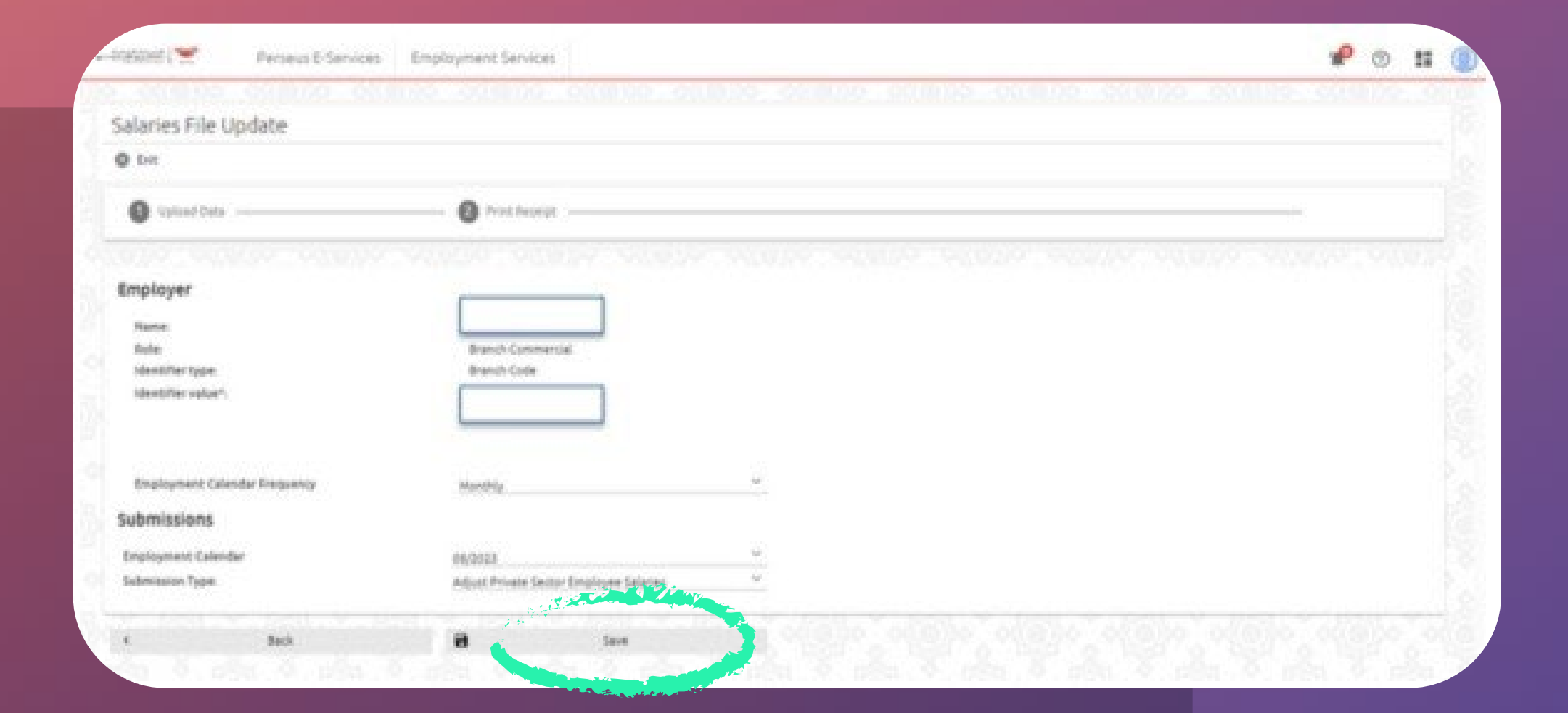

On this page, the employer can choose the type of update, whether "monthly" or "annual", then he can choose the required period, which must match the period that was previously chosen when downloading the file, then press the "Save" button.

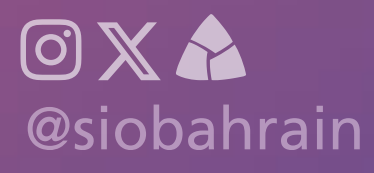

# 

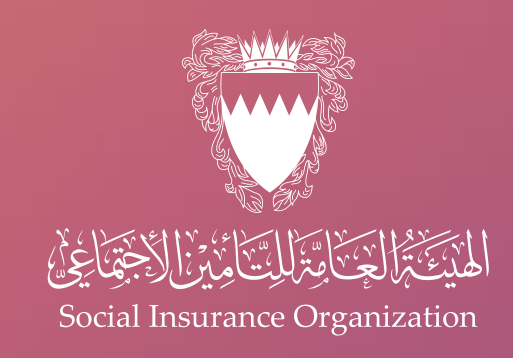

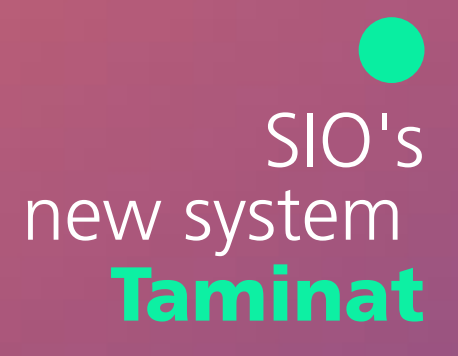

| Search                                   |                                      |               |           |                 |               |                  |                   | 4 100                                 | 17 Ballach |
|------------------------------------------|--------------------------------------|---------------|-----------|-----------------|---------------|------------------|-------------------|---------------------------------------|------------|
| 00000                                    |                                      |               |           |                 |               |                  |                   | 10,075                                | S. 1614    |
| O unorder                                | - O Prochester -                     |               |           |                 |               |                  |                   | -                                     |            |
| abmissions                               |                                      |               |           |                 |               |                  |                   |                                       |            |
|                                          |                                      |               |           | 1.01            |               |                  |                   |                                       |            |
| Solimitation Type                        | Submission Source                    | Current State | User Name | Submission Date | Received Date | Submission State | Exceptions Number | Netve                                 | Garoet     |
| Adjust Private Sector Employee Salaries  | får -                                | -             | 210064    |                 | 63/10/0823    |                  |                   | يەرەت <b>قەر</b> ىي                   | 0          |
| Adjyst Privata Sactor Employee Salarias  | fia .                                | New .         | 230004    |                 | 65/76/0923    |                  |                   |                                       | 8          |
| Adjust Privata Sector Employee Salaries  | The SalaryUpdatePrivateExport (2) da | Salested      | 233604    | 43/16/2525      | 45/10/5823    | RNSHED_DK        | 6                 |                                       | 8          |
| Adjust Privata Sector Employee Selaries  | Ris .                                | Sev           | 233054    |                 | 65/16/2123    |                  |                   |                                       |            |
| Adjust Private Sector Driployee Selaries | File                                 | Sew           | 20004     |                 | 65/16/0103    |                  |                   |                                       | 8          |
|                                          |                                      |               |           |                 |               |                  |                   | 1 1 1 1 1 1 1 1 1 1 1 1 1 1 1 1 1 1 1 |            |

On this page, the employer can choose the newly entered application file and continue by clicking the "Next" button

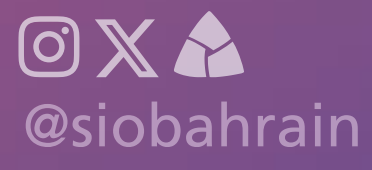

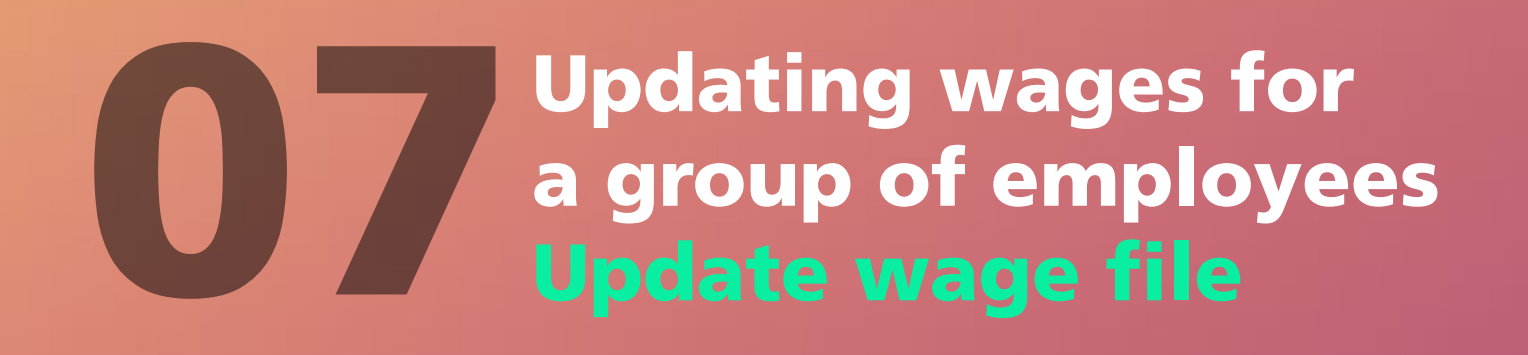

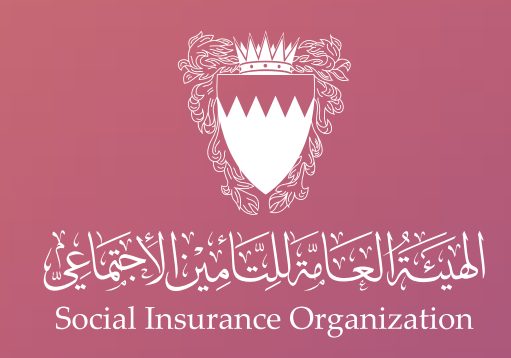

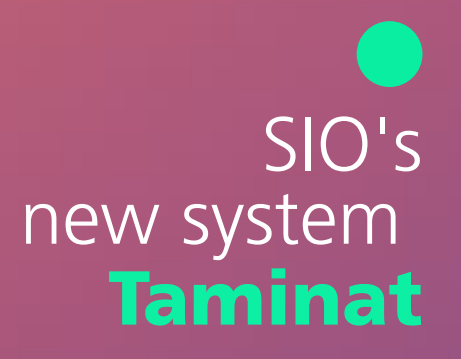

| PRENET 🕺 🛛 Perseus & Se                                           | vices Employment Services | * 🛛 :                             |
|-------------------------------------------------------------------|---------------------------|-----------------------------------|
| darlar file tindaka                                               |                           |                                   |
| alaries File Update                                               |                           |                                   |
| ( bit                                                             |                           |                                   |
|                                                                   |                           |                                   |
| O Upload Data                                                     | Post Necessi              |                                   |
| O Upload Data                                                     |                           | A THE PARTY AND A THE PARTY AND A |
| I Upload Data                                                     |                           |                                   |
| Island Data                                                       |                           | A NEET A NEET A NEET A NEET A NEE |
| I spised Data<br>alary Adjustment (CP)<br>(+ Over) (C) second (C) |                           |                                   |
| Island Data<br>alary Adjustment Clife<br>+ Court Cliffer (1)      |                           |                                   |
| I Upload Data<br>alary Adjustment CP<br>+ Occel                   |                           |                                   |

Click the "Choose" button, then select the file that should be uploaded, and then click the "Upload" button to upload the file

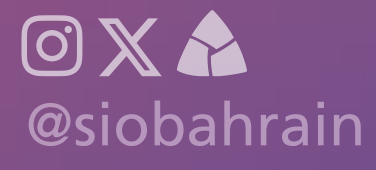

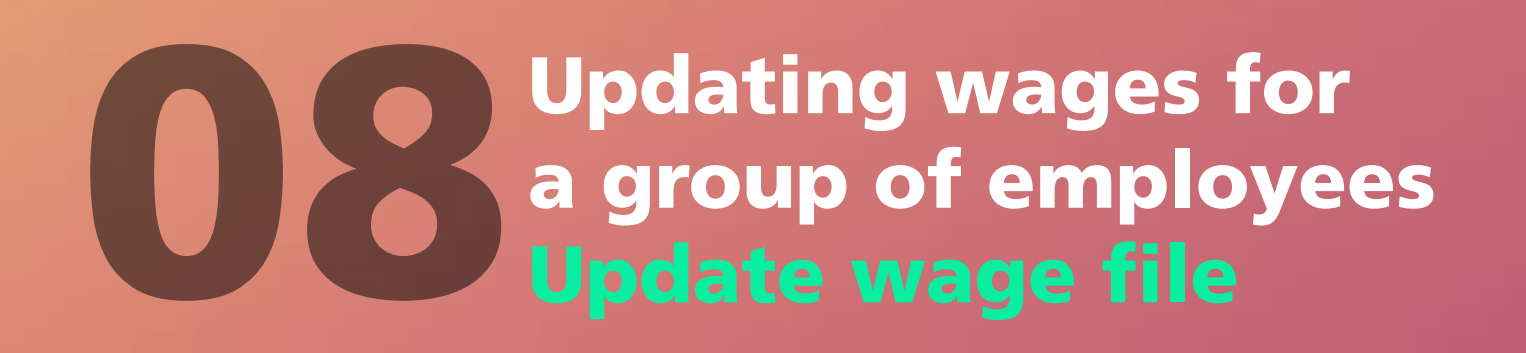

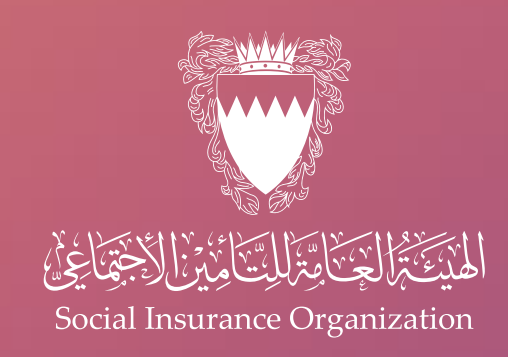

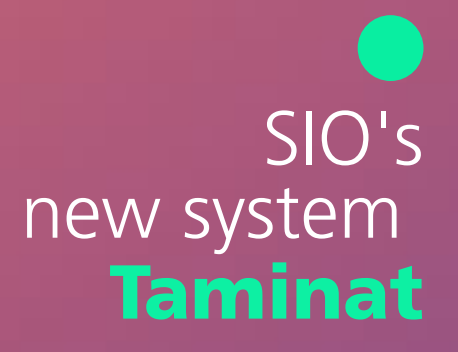

| poster a las     | Perseus Else                                      | rvices Employment Services                                        |                                                                                                    |                                                                     |            |                                  | * 0     |
|------------------|---------------------------------------------------|-------------------------------------------------------------------|----------------------------------------------------------------------------------------------------|---------------------------------------------------------------------|------------|----------------------------------|---------|
| ilary Adj        | ustment File                                      |                                                                   |                                                                                                    |                                                                     |            |                                  |         |
| constrainy       | Vploaded and Validate                             | : Salary/JpdatePrivateExport (3) xis                              |                                                                                                    |                                                                     |            |                                  |         |
|                  | 1 used 0 to                                       |                                                                   |                                                                                                    |                                                                     |            |                                  |         |
|                  |                                                   |                                                                   |                                                                                                    |                                                                     |            |                                  |         |
|                  |                                                   |                                                                   |                                                                                                    |                                                                     |            |                                  |         |
| ontent           | Errors                                            |                                                                   |                                                                                                    |                                                                     |            |                                  |         |
| ontent           | Errors                                            |                                                                   |                                                                                                    |                                                                     |            |                                  | exci. 🛦 |
| ontent<br>Nesire | Errors<br>Personal Number                         |                                                                   | ) K K O P H<br>Ener Brack                                                                                        | int.                                                                |            | Cror Value                       | EXCE.   |
| ontent<br>Resine | Errors<br>Personal Number<br>00054900             | The new total exeminan should be equal or gre                     | ) X X O X X<br>Cross descript<br>salar than the existing one - Just Just                                         | اهم<br>رومن الجم راحم و معام الروم                                  |            | Droir Yolue<br>100               | EXCE.   |
| ie Cont          | Errors<br>Pesseal Number<br>ostseoco<br>tents     | The new total earnings should be equal or gre                     | ) × < <b>0</b> > ><br>Error descript<br>salar than the existing one <sub>s</sub> (s) (s)                         | 1941<br>مومرغ البار الين بعد (ريان التي تر موم)                     |            | Drisr Yalue                      | EXCE.   |
| nitent<br>nesine | Errors<br>Penanal Number<br>DISSESSIO<br>tents    | The new total exemings should be equal or gre                     |                                                                                                    | ina<br>Later ar all alfa d'una cont and Later                       |            | Dror Yalue<br>100                | EXCL.   |
| nitent<br>Neure  | Errors Personal Number SIGS-ROCI Errols File Line | The inex total earnings should be equal or gre<br>Personal Nymber |                                                                                                    | ten<br>Lann population des Societ population<br>Employee Name       |            | Onse Yalue<br>100<br>Creation Be | EXCE.   |
| ntent<br>nesine  | Errors Penanal Number assesses tents              | The new total earnings should be equal or gre<br>Personal Nymber  | $ X  \le  0  > 0$<br>Error denotes<br>user than the existing are $-\frac{1}{2}$ of $2\pi i$<br>$ X  \le  0  > 1$ | inn<br>Lyner yr yff Lyfe y' yns onel yn i' Lyner<br>Engelsyner Name | 15/10/2522 | Onter Yalue<br>100<br>Onation De | EXCE.   |

After the file has finished uploading, employers can view all the errors in the file, as well as the correctly updated records

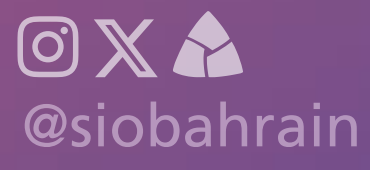

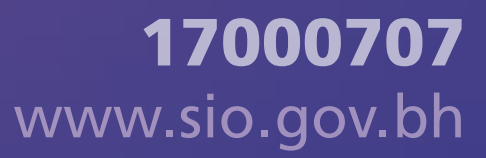

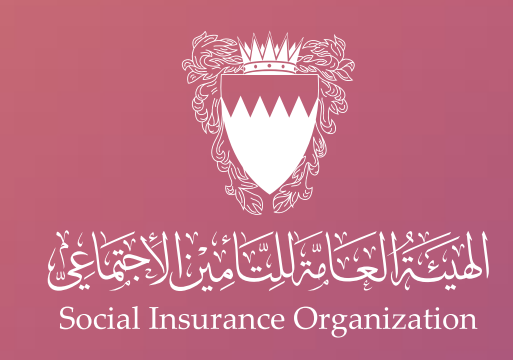

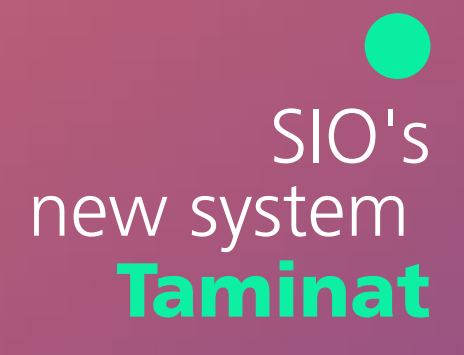

The employer can follow up by sending the file

It is important to note that records containing errors will not be present in the system. If the amendments are approved, the employer can click the "Submit" button

| oncent errors                                                                                                    |               |
|----------------------------------------------------------------------------------------------------|---------------|
| N G (0 3 H                                                                                                    | escu 🛦        |
| Tile Sine Personal Number Ernor Neue                                                                                                    | Creation Data |
| opposed the result of the equal or greater than the existing site of the source of a figure or figure of the source of the source of the sour | 6/19/050      |
| lle Contents                                                                                                    |               |
| E 4 <b>0</b> 4 E                                                                                                    | DCB. 🛦        |
| File Une Personal Number Englises Name Creation Outs                                                                                                    |               |
| 60/4/00                                                                                                    |               |
| 6/10/06/3                                                                                                    |               |
| 2 4 4/4/303<br>4 6/4/303                                                                                                    |               |

After that, a confirmation message will appear indicating that the sending process was completed successfully

The status of the file can be viewed through the submissions list. Upon completion of the download, the status of the submission will appear as "finished\_ok"

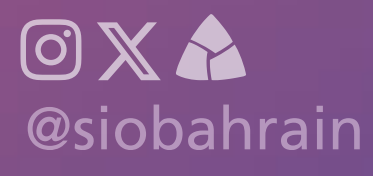

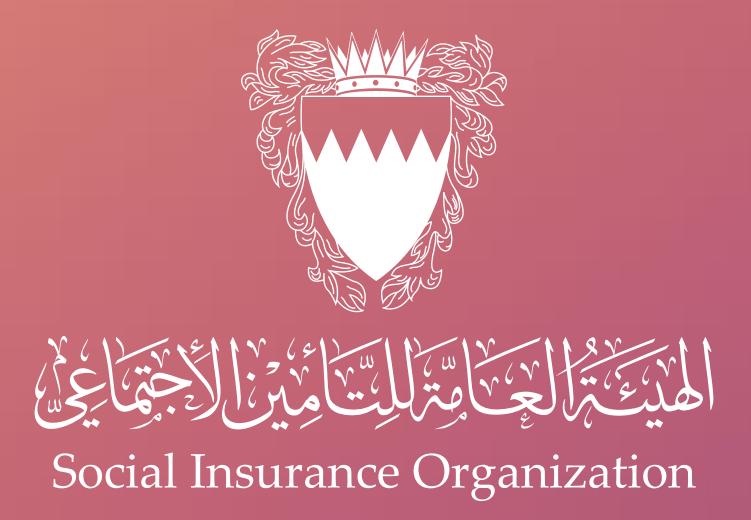

## For more information, please contact the call center on

### 17000707

you can book an appointment via skiplino for all our services.

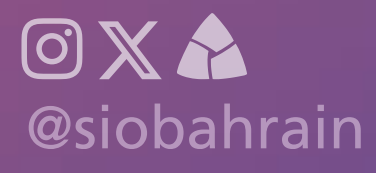